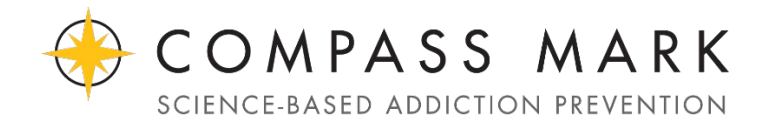

Thank you for becoming an ExtraGive Fundraising Champion for Compass Mark! Here are step-by step instructions. Please contact Tim at tsteffen@compassmark.org with questions.

Go to: https://www.extragive.org/organizations/compass-mark

Click on the "Fundraise" button.

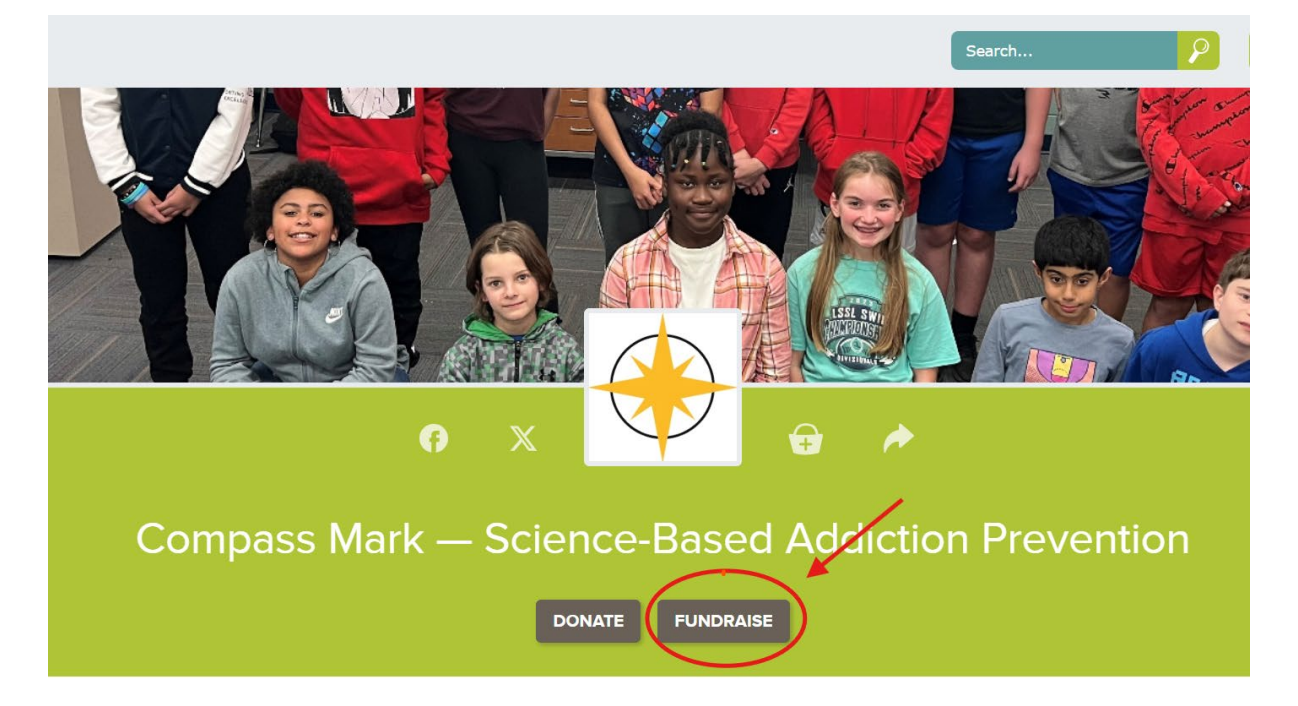

Set up your account. You'll provide an email address and create a password.

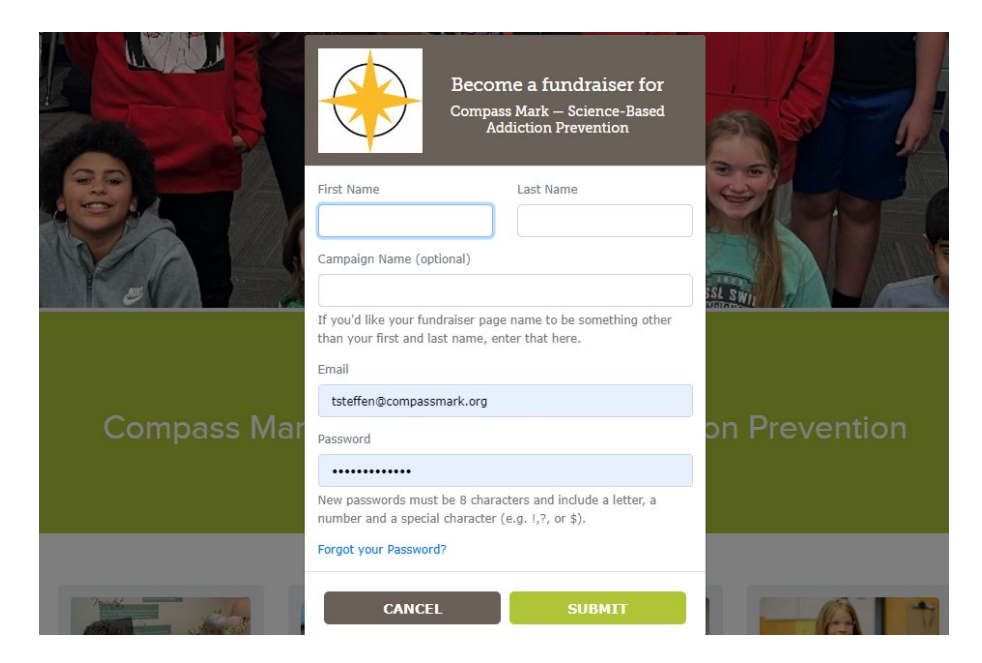

You'll then be redirected to a page with your personal link to your page. There's a "Manage Profile" button you can use to personalize your page.

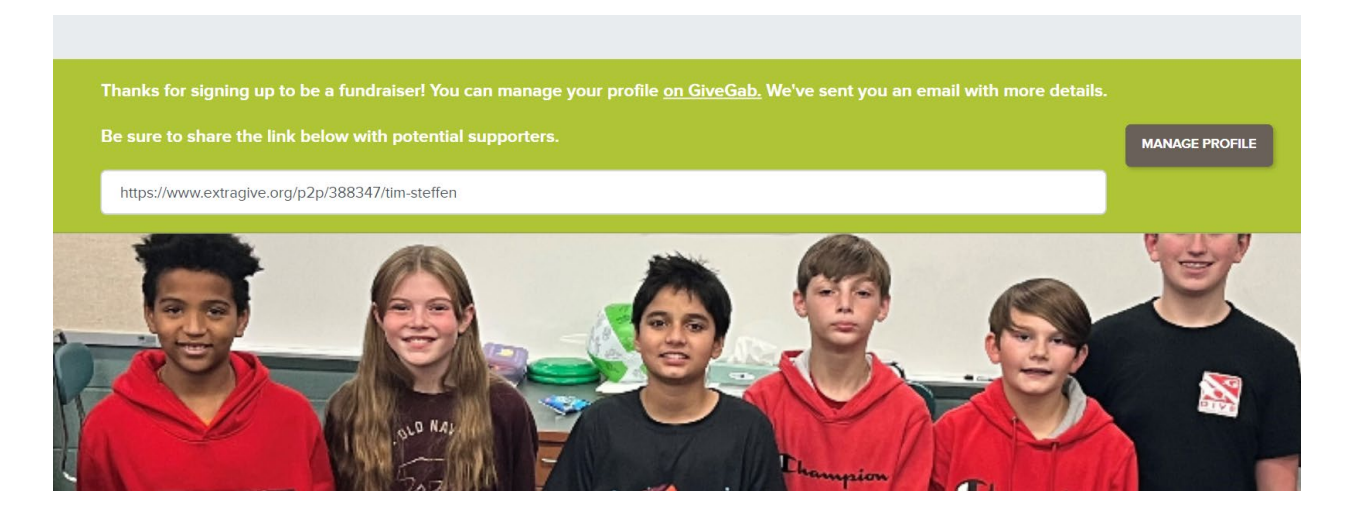

You'll also receive an email with links on how to use your page, set a fundraising goal, and promote it via social media.

GiveGab <notifications@givegab.com> Get started on your ExtraGive fundraising champion profile

m Steffen

כ

tere are problems with how this message is displayed, click here to view it in a web browser.

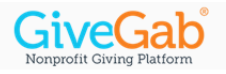

## Welcome to ExtraGive

Hi Tim,

You just signed up to be a Fundraising Champion for ExtraGive which can only mean one thing - YOU ROCK! As a Fundraising Champion, you have the potential to make a HUGE impact by reaching out to your network and promoting a great cause!

Start gathering support right now by sharing this link to your fundraising page: <u>https://www.extragive.org/p2p/388347/tim-</u> steffen

To personalize your fundraising page or access helpful tools, <u>visit your fundraising dashboard.</u> Looking for even more support? Read about <u>Peer to Peer Fundraising on GiveGab</u>, or check out our <u>Customer Success</u> <u>Headquarters</u> for more resources on how to be a successful Fundraising Champion, and start spreading the word!

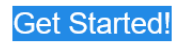